手順(パスワード変更)

オンラインショップリニューアルに伴い、これまで会員登録されたお客様にはログイン時のパスワードの再設定をお 願いいたします。

仮パスワードは、ご登録のメールアドレス宛にお送りしております。

仮パスワードと新しいパスワードをご準備の上、下記の手順に沿ってパスワードの変更をお願いいたします。

#### 1.トップページ(https://www.genkinokuni.jp/)にアクセスし、ログインをクリック。

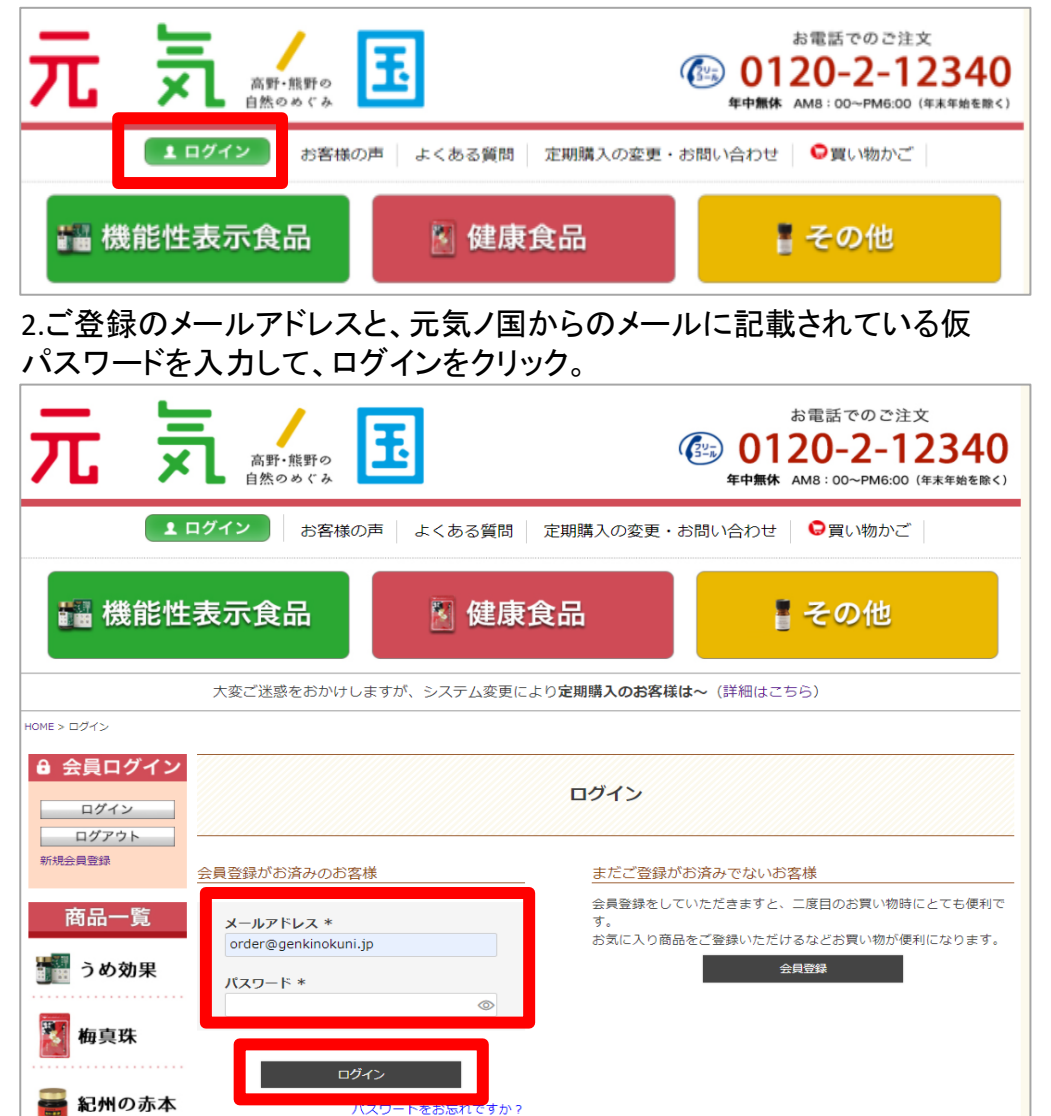

| 3.マイページの                                                                                                    | )パスワード変                            | 更をクリック。                                                                         |                                                      |                   |
|----------------------------------------------------------------------------------------------------|------------------------------------|---------------------------------------------------------------------------------|------------------------------------------------------|-------------------|
| 元京                                                                                                    | ара<br>Барана<br>Про               | a<br>()<br>()<br>()<br>()<br>()<br>()<br>()<br>()<br>()<br>()<br>()<br>()<br>() | 電話でのご注文<br><b>0-2-12340</b><br>8:00~PM6:00 (年来年始を除く) |                   |
| 1 ログイン                                                                                                    | お客様の声 よくある質問 🏾                     | 定期購入の変更・お問い合わせ                                                                  | ♀買い物かご                                               |                   |
| 📲 機能性表示食品                                                                                                    | 品 📓 健康食                            | 品                                                                               | その他                                                  |                   |
| 大変ご迷惑る<br>HOME > マイページ                                                                                                    | おかけしますが、システム変更により                  | ) 定期購入のお客様は~(詳細はこちら                                                             | )                                                    |                   |
| <ul> <li>会員ログイン</li> <li>ログイン</li> </ul>                                                                                                    |                                    | マイページ                                                                           |                                                      |                   |
|                                                                                                    |                                    | 元気ノ 国子<br>クレジットカード一覧                                                            | さん<br>利用可能ポイント<br><b>Kイント</b> (付与事)<br>有効期限 -        |                   |
| <b>() うめ効果</b><br>() あ身珠<br><sup>() 素圏け先リスト</sup>                                                                                                    | (10)-ド変更<br>(なつ-ド変更                |                                                                                 |                                                      |                   |
| ● 紀州の赤本<br>送会手続き<br>〕 梅しょうが                                                                                                    |                                    |                                                                                 |                                                      |                   |
| 4.現在のパス「<br>パスワードを入                                                                                                    | フードに仮パス<br>、カして、変更                 | スワード、変更<br>をクリック。                                                               | 後のパスワー                                               | ドに新しい             |
| 元京                                                                                                    | ₩<br>₩₩₩<br>₩₩₩<br>₩               |                                                                                 | お電話でのご注文<br>0120-2-1234<br>中無体 AMB:00~PM6:00 (年来年齢6  | <b>10</b><br>(m<) |
| <b>1</b> ログイン                                                                                                    | お客様の声 よくある質問                       | 問 定期購入の変更・お問い合                                                                  | わせ 🗣買い物かご                                            |                   |
| 🏭 機能性表示食                                                                                                    | 品 🛛 🖉 健)                           | 康食品                                                                             | ▋ その他                                                |                   |
| 大変ご迷                                                                                                    | 惑をおかけしますが、システム変見                   | 更により <b>定期購入のお客様は~</b> (詳                                                       | 細はこちら)                                               |                   |
|                                                                                                    |                                    | バスワード変更                                                                         |                                                      |                   |
| 新規会員登録                                                                                                    | XT                                 | の項目を入力し、変更してください。                                                               | 10八人                                                 |                   |
| 商品一覧<br>10000 東 1000 東 1000 | 現在のパスワード *<br>*******<br>変更後のパスワード | *                                                                               | 新/                                                   | パスワード             |
| 🚺 梅真珠                                                                                                    |                                    |                                                                                 |                                                      |                   |
| 🗃 紀州の赤本                                                                                                    | L                                  | <u> </u>                                                                        |                                                      | 1                 |
| マイページ!                                                                                                    | -77                                |                                                                                 |                                                      |                   |

## 5.パスワードを変更しました。と表示が出れば変更完了。

| 元 🗦                                                     | 高野・熊野自然のめく    | ••<br>•            |          | (                 | お電話でのご注文<br>の120-2-12340<br>年中無休 AMB:00-PM6:00 (年本年始を除く) |
|---------------------------------------------------------|---------------|--------------------|----------|-------------------|----------------------------------------------------------|
| 1                                                       | <b>リグイン</b> ま | 客様の声しょ             | くある質問    | 定期購入の変更・お         | 問い合わせ 오買い物かご                                             |
| 👪 機能性                                                   | 表示食品          |                    | 🛛 健康的    | 品                 | ▌ その他                                                    |
| 10ME > マイページ                                            | 大変ご迷惑をお       | ŵけしますが、う           | システム変更によ | り定期購入のお客様は        | ~ (詳細はこちら)                                               |
| D                                                       |               |                    | バスワードを変  | 更しました             |                                                          |
| <ul> <li>会員ログイン</li> <li>ログイン</li> <li>ログアウト</li> </ul> |               |                    |          | マイページ             |                                                          |
| 新規会員登録 商品一覧                                             | ジェンジ          |                    | 定期申込原歴   | ーー・<br>クレジットカード一発 | 元気ノ国子 さん<br>利用可能ポイント<br><b>ポイント</b> (付与率)<br>有効期限 -      |
| ************************************                    | お届け先リスト       | 「<br>(」<br>パロワード安東 | 全員登録内容支更 |                   |                                                          |
| 🗃 紀州の赤本                                                 | 退会手続き         |                    |          |                   |                                                          |

# 手順(定期お届けコースの再注文)

オンラインショップリニューアルに伴い、お客様の定期お届けコースの注文内容が引き継がれていません。 お手数をおかけいたしますが、下記手順に沿って再注文をお願いいたします。

#### 1.ご自身の定期お届けコースの商品ページにて、「商品とお届けサイクル」 を選択。

| 商品一覧            | 2020/08/01<br>機能性表示食品うめ効果ゼリー新発売!                                                                                                    |                                          |                                                   |
|-----------------|----------------------------------------------------------------------------------------------------|------------------------------------------|---------------------------------------------------|
| うめ効果            |                                                                                                    |                                          |                                                   |
| 🌠 梅真珠           | 4<br>機能性表示食品<br>1日3包<br>行<br>相で血圧ケア<br>の計画を見ていた。<br>ないたいな用                                                                                                    | 様エキスを手軽に食べやすく!<br>うめエキスゼリー<br>2.5<br>1.0 | 梅エキスで初めて、<br>機能性表示を<br>取得しました。<br>電気振荡表 医出明9:0508 |
| 🗃 紀州の赤本         | うめ効果ゼリー                                                                                                    | うめエキスゼリー                                 | うめ効果                                              |
|                 | 梅で血圧ケア                                                                                                    | 梅エキスを手軽に食べやすく                            | 梅エキスで初めて機能性表示を取得!                                 |
| 🍶 梅しょうが         | · ************************************                                                                                                    | くぽかぽか)<br>\早く!すみずみま <u>で!</u> /          | 梅エキス 記付 志太                                        |
| アトピタン           | <b>上》海真珠</b>                                                                                                    | 梅しょうが                                    | 世界- 職っばい食品?!<br>紀州の志太                             |
| 🎽 柿玉            | 1.1.2.2.6.1.1                                                                                                    | 1406.00                                  | 101102004                                         |
|                 |                                                                                                    | 和歌山県産青柿使用<br>カキタンニンを豊富に含む                |                                                   |
| 707             | Phese Phese | 柿玉                                       | FRAGRANT<br>KISHU-WAKA                            |
| 💩 梅干            | アトピタン                                                                                                    | 柿玉                                       | KISHU-WAKA                                        |
| その他             | 家族みんなて!<br>大容量ファミリータイフ/                                                                                                    | 定期購入<br>#X###<br>10%oFF!!                | REAGRANT KISHU WAKA<br>アロマストーン<br>セット             |
| ↓ ○○  定期購入 について | 大容量ファミリータイプ                                                                                                    | 定期購入について                                 | アロマストーンセット                                        |

## 2.数量を確認し、お申し込み手続きに進むをクリック。

| ログイン<br>ログアウト |                            | <u>ې</u>                                            | ヨッピング             | ガート           |           |                    |
|---------------|----------------------------|-----------------------------------------------------|-------------------|---------------|-----------|--------------------|
| 商品一覧          | 通常注文(1<br>済する事が出<br>カートを見る | 回だけお届け)商品がカートに入っています。<br>出来ません。お手数おかけいたしますが、ご了<br>5 | , ※【定期題<br>承くださいま | 【入商品】と<br>∈せ。 | 【通常注文     | (1回だけお届け)商品】は、1回で決 |
| うめ効果          |                            | 商品名                                                 | 数量                | 小計            |           | 数量 1               |
| <b>2</b>      | 10                         | 2周(時月)<br>【実期(毎月)】 紀州の志木 樽直珠31g                     |                   |               | 副除        | 商品合計(税込) ¥2,916    |
| 🧃 梅真珠         | 4                          | (155粒)<br>¥2 916/昭认                                 | 1                 | ¥2,916        | あとで<br>買う | 公田1.込み手続きへ進みます。    |
| - 紀州の赤本       |                            | +2,510(002)                                         |                   |               |           | お申し込み手続きへ進む        |
| ● 梅しょうが       | ショッ                        | ピングを続ける                                             |                   |               |           |                    |

#### 3.①お届け先、②お支払い方法、③お申し込みコース・お届け日指定、 ④配送方法をご確認・選択する。

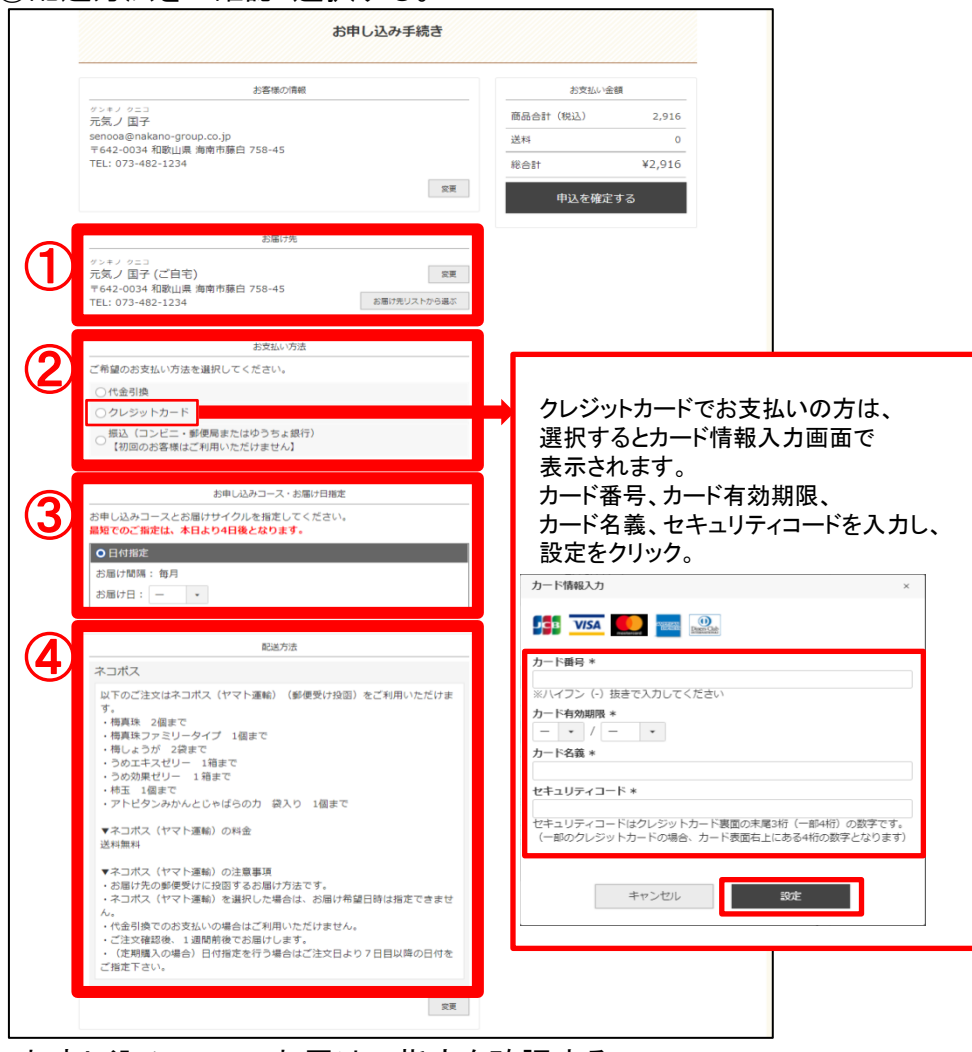

## 4.お申し込みコース・お届け日指定を確認する。

| ○日砂浴定<br>お母け物属:毎月<br>お母け日:13日 ・ | ください。※旧オンラインショップから | D  |
|---------------------------------|--------------------|----|
| 初回のお届け日 2020/09/13(日)           | お甲込み内容は引き継がれていませ   | ん。 |
| 2回目のお届け日 2020/10/13(火)          |                    |    |

## 5.申込を確定するをクリックする。

| お申し込み                                                    | 手続き                           |             |
|----------------------------------------------------------|-------------------------------|-------------|
| お客様の情報                                                   | お支払し                          | 小金額         |
| グンキノ クニコ<br>元気ノ 国子                                       | 商品合計(税込)                      | 2,916       |
| senooa@nakano-group.co.jp<br>〒642-0034 和歌山県 海南市藩白 758-45 | 送料                            | 0           |
| TEL: 073-482-1234                                        | 総合計                           | ¥2,916      |
|                                                          | <sub>変更</sub> 申込を確            | 定する         |
| お届け先                                                     | 8=92X                         | ших - лшеж  |
| グンキノ クニコ<br>元気 / 国子 (ご白空)                                | 通常回<br>商品合計(税込)               | 2,916       |
| 〒642-0034 和歌山県 海南市藤白 758-45<br>TEL: 073-482-1234 お高げ先    | 送料     送料     掲合計(税込) リストから選ぶ | 0<br>¥2,916 |
| お支払い方法                                                   |                               |             |
| ご希望のお支払い方法を選択してください。                                     |                               |             |
| ○代金引換                                                    |                               |             |
| ○ クレジットカード                                               |                               |             |
| クレジットカード情報を入力してください。                                     |                               |             |
|                                                          | エー・・トナフトのフト                   |             |
|                                                          | ナエックを入れると、                    | 次回より        |

### 6.お申込完了の画面が出れば、申込終了。

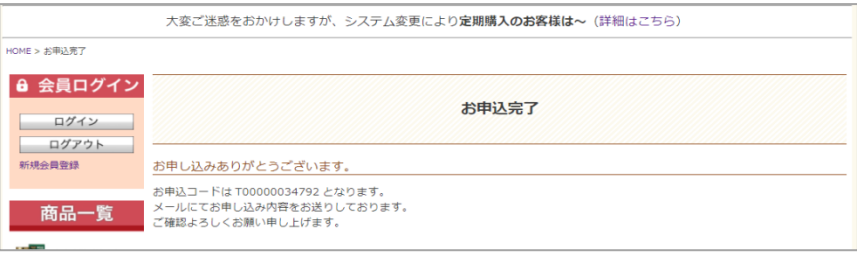